## Weather Buddy

Made on "MIT App Inventor"

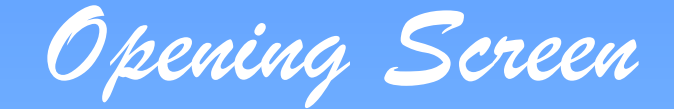

### 1. When the app is initialized this screen will appear.

| 4:07 PM 😏 🤅  |          |           | ® <b>√ 88</b> %# 3 | 20 |
|--------------|----------|-----------|--------------------|----|
| Weather Budd | y        |           |                    |    |
|              |          |           |                    | 1  |
| _            | _        | 1         | -                  |    |
| 11           |          | No.       | A.                 |    |
|              | 00       | 2-T       | Low                | 1  |
| -            | EU       | ean       |                    | 5  |
| IT           | 1        | 2 0       | -                  |    |
|              | 97       | Trih      | m                  |    |
|              |          |           | 6                  | A  |
|              |          |           |                    |    |
|              |          |           | 1                  | -  |
|              |          |           |                    |    |
|              | En       | ter City  |                    |    |
|              | -        | City      |                    |    |
|              |          | ony       |                    |    |
|              |          |           | 100                |    |
| Ge           | et Weath | er(Double | click)             |    |
|              |          |           |                    |    |
|              |          |           |                    |    |
|              |          |           |                    |    |
|              |          |           |                    |    |
|              |          |           |                    |    |
|              |          |           |                    |    |
|              |          |           |                    |    |
|              |          |           |                    |    |
|              |          |           |                    |    |
|              |          |           |                    |    |
|              |          |           |                    |    |
|              |          |           |                    |    |

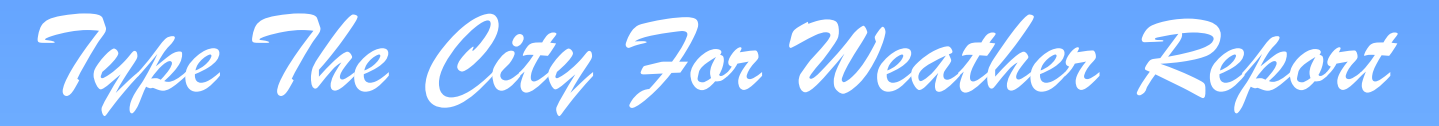

#### 2. Type in the city and double click "Get Weather" to get the weather report.

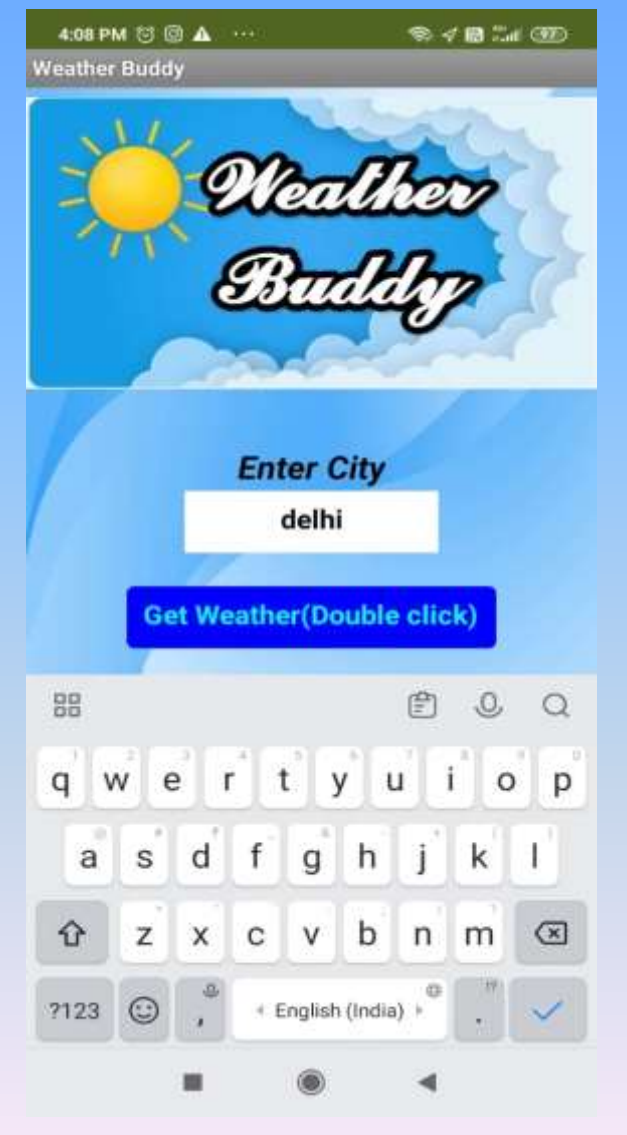

#### The Weather Information

#### The current weather report of the city is fetched from weather server and displayed on the app screen.

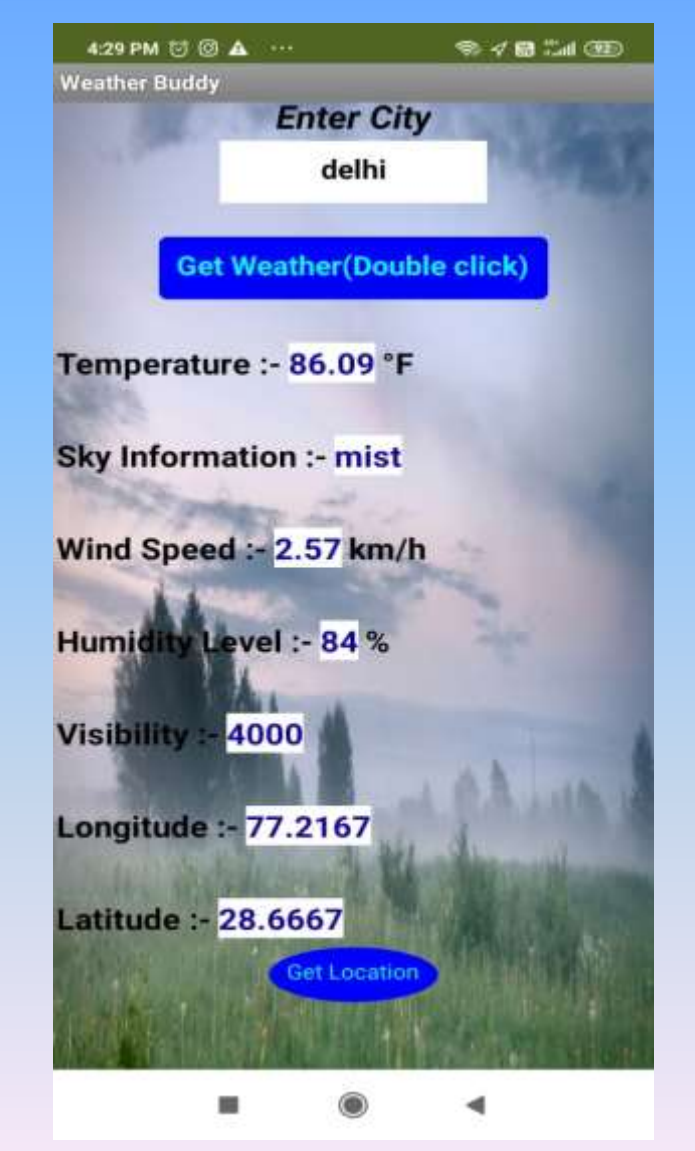

#### Background Changes according to weather

#### 4. The background of the app changes according to the weather of the city.

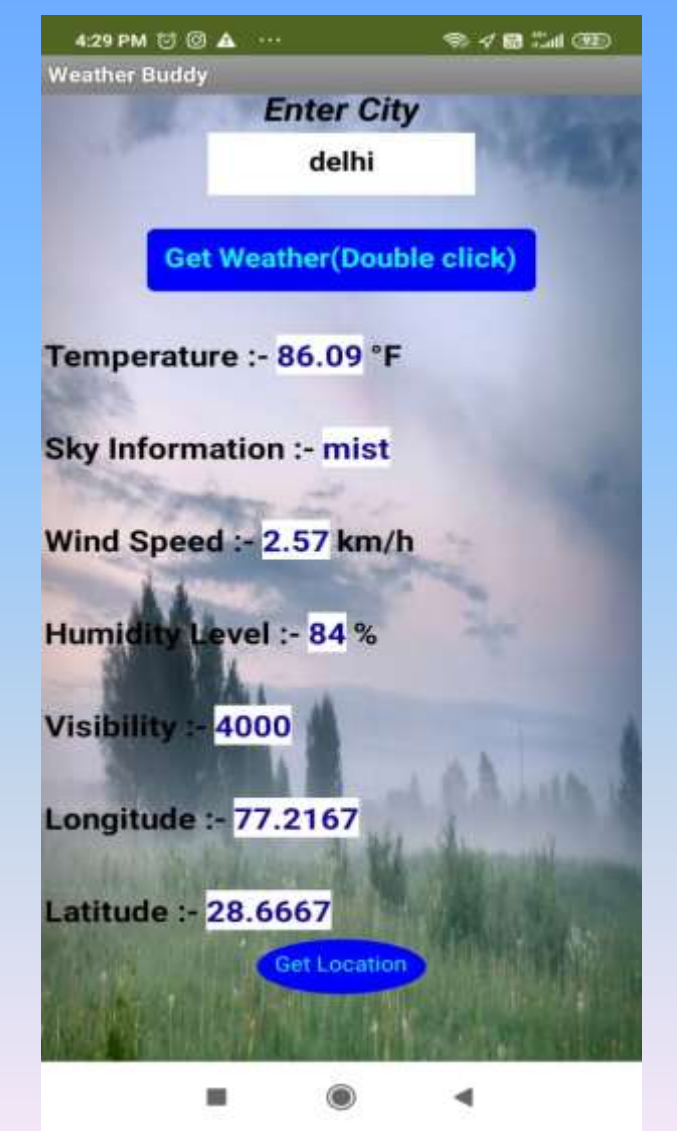

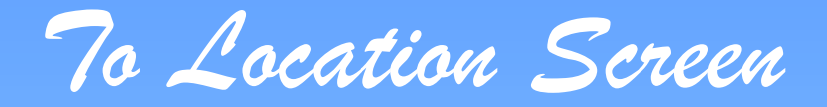

#### This app also has a feature of locating any city on the world map.

press - "Get Location"

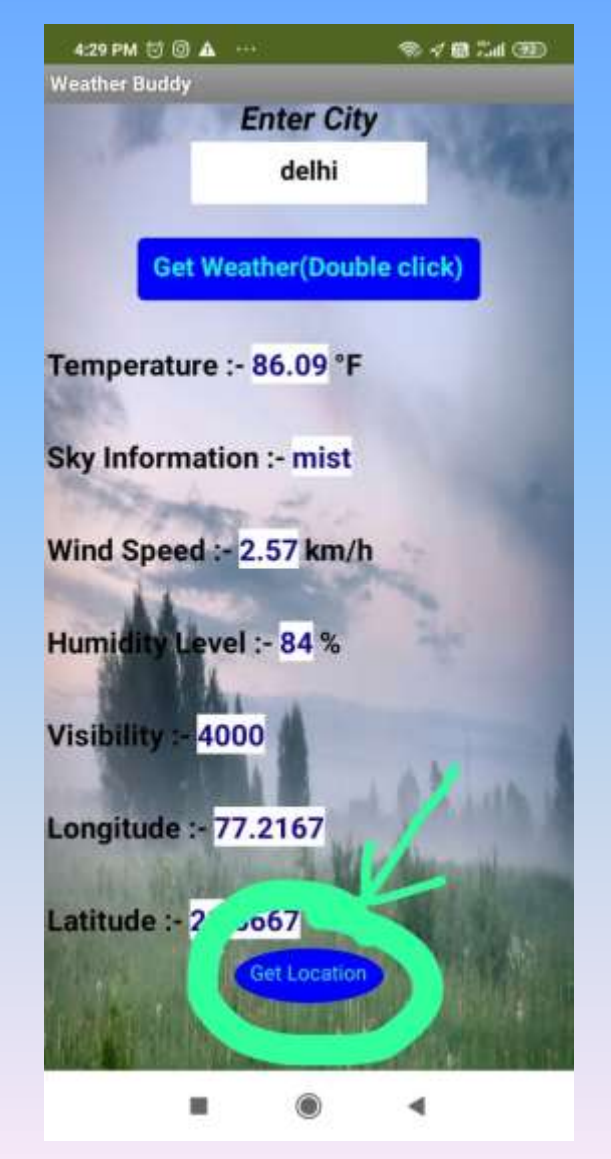

Type The City For Location

#### 6. Type the city and click "Get Location".

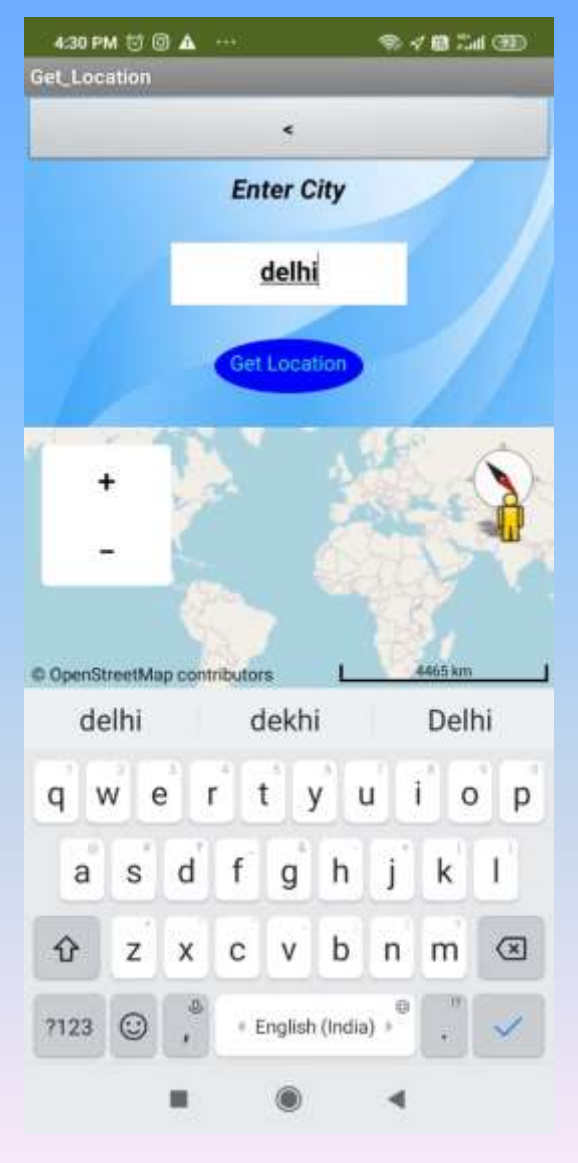

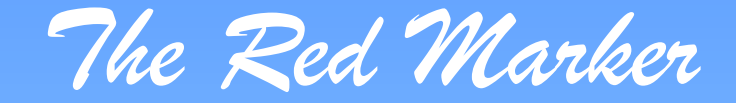

# 7. The red mark shows the location of the city entered.

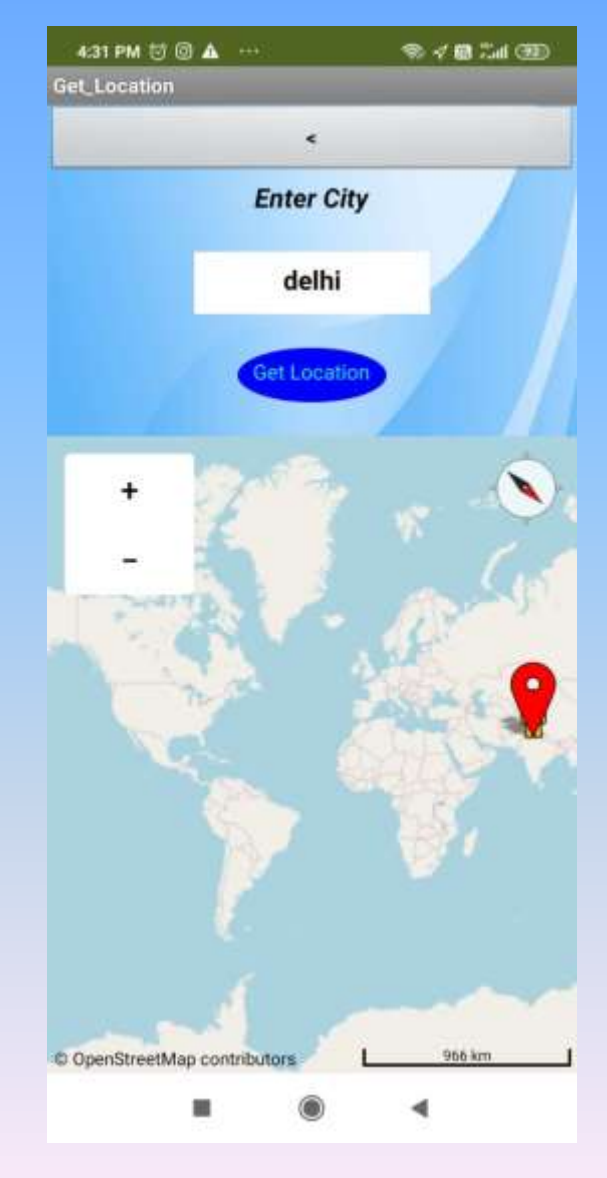

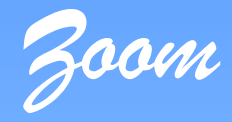

#### 8. The app also provides zoom in and out feature in the map.

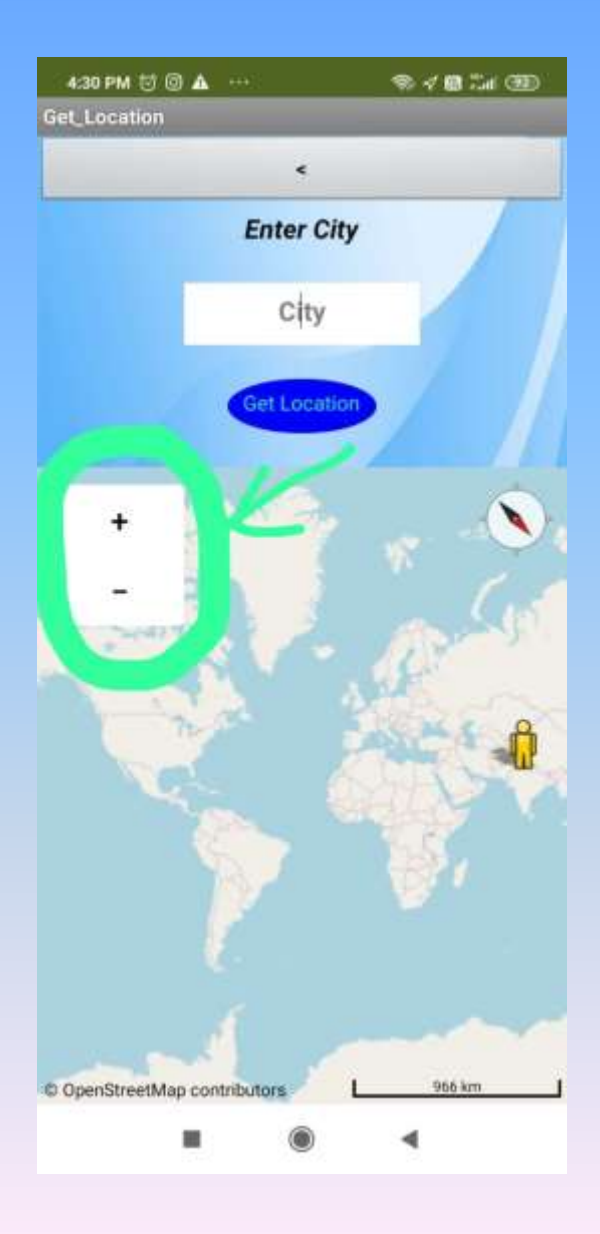

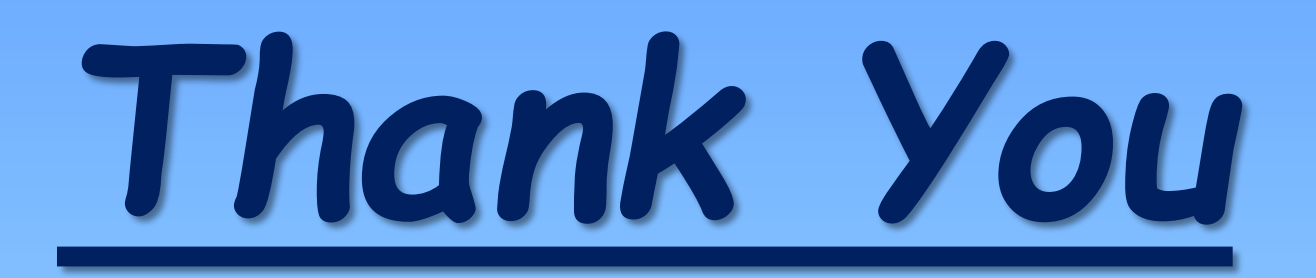

Created by-Sommay Khanna (VIII – C) The Heritage School, Rohini, Delhi.